## 参加登録方法 (メディカルプライムのアカウントをお持ちでない場合)

本学会については、WEB開催プラットフォームとして<mark>「メディカルプライム」</mark> <u>を使用して開催</u>いたします。 「メディカルプライム」へ会員登録後に参加登録が可能となります。

1. 下記URLへアクセスしてください

https://medicalprime.jp/event/16igg4/

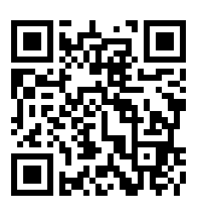

2. 赤いステータスバーの「事前参加登録」をクリックしてください ※メディカルプライムのアカウントをお持ちの方は、手順「6」の項目より参加登録へ お進みください

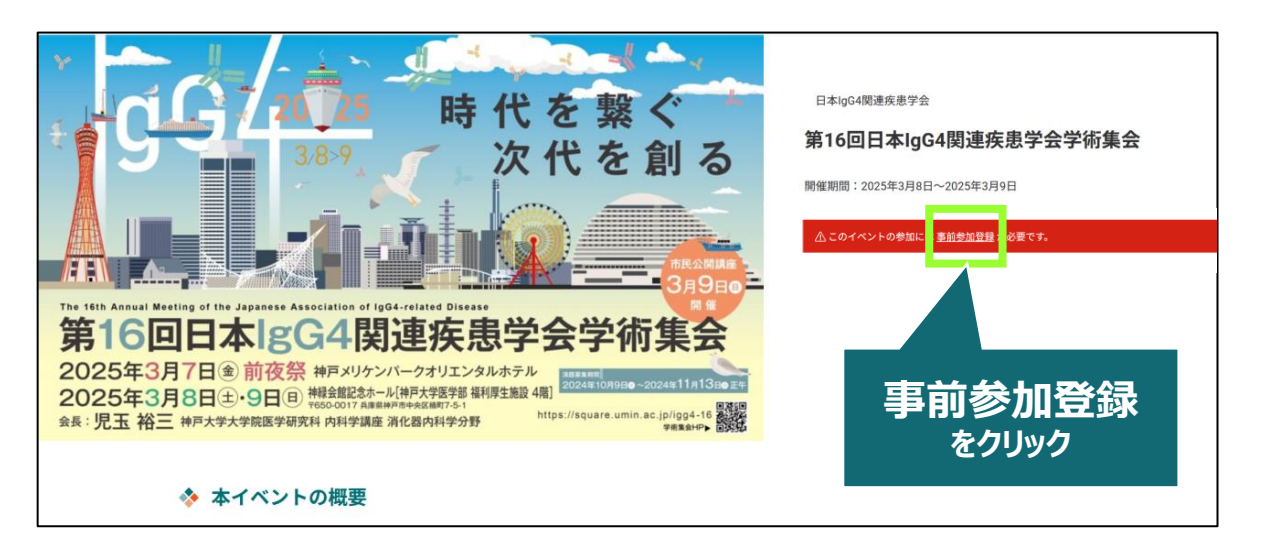

3. ログイン、アカウント作成とお進みください

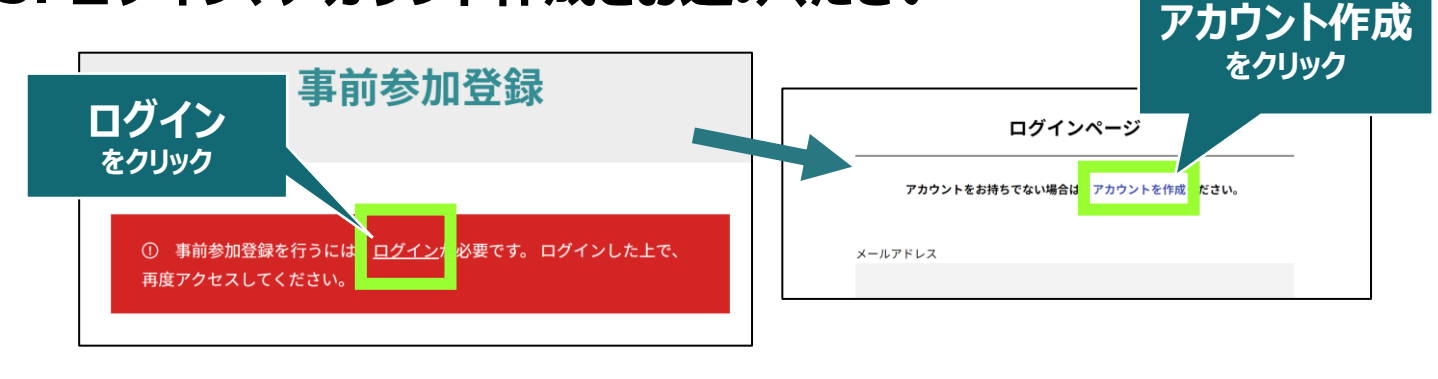

推奨ブラウザ ※最新版に更新をお願いします Windows環境の場合 ・Google Chrome(最新版) ・Mozilla Firefox(最新版) ・Microsoft Edge(最新版) **Mac環境の場合** ・Safari(最新版) ・Google Chrome(最新版) ・Mozilla Firefox(最新版)

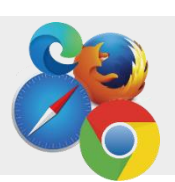

## 4. メディカルプライム用の会員情報を入力・完了してください

※登録後にマイページから更新することも可能です

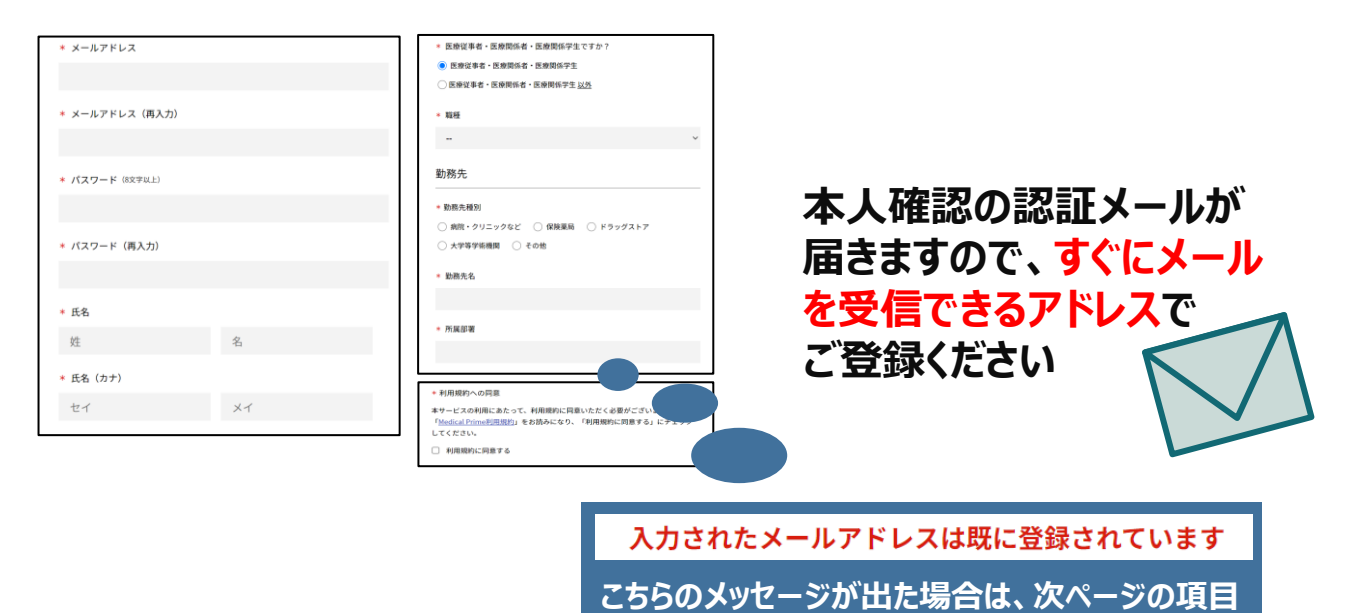

「6」をご参照ください。PWを変更出来ます。

5. メディカルプライム「service@medicalprime.jp」より 認証確認のメールが届きますので、URLをクリックしてください

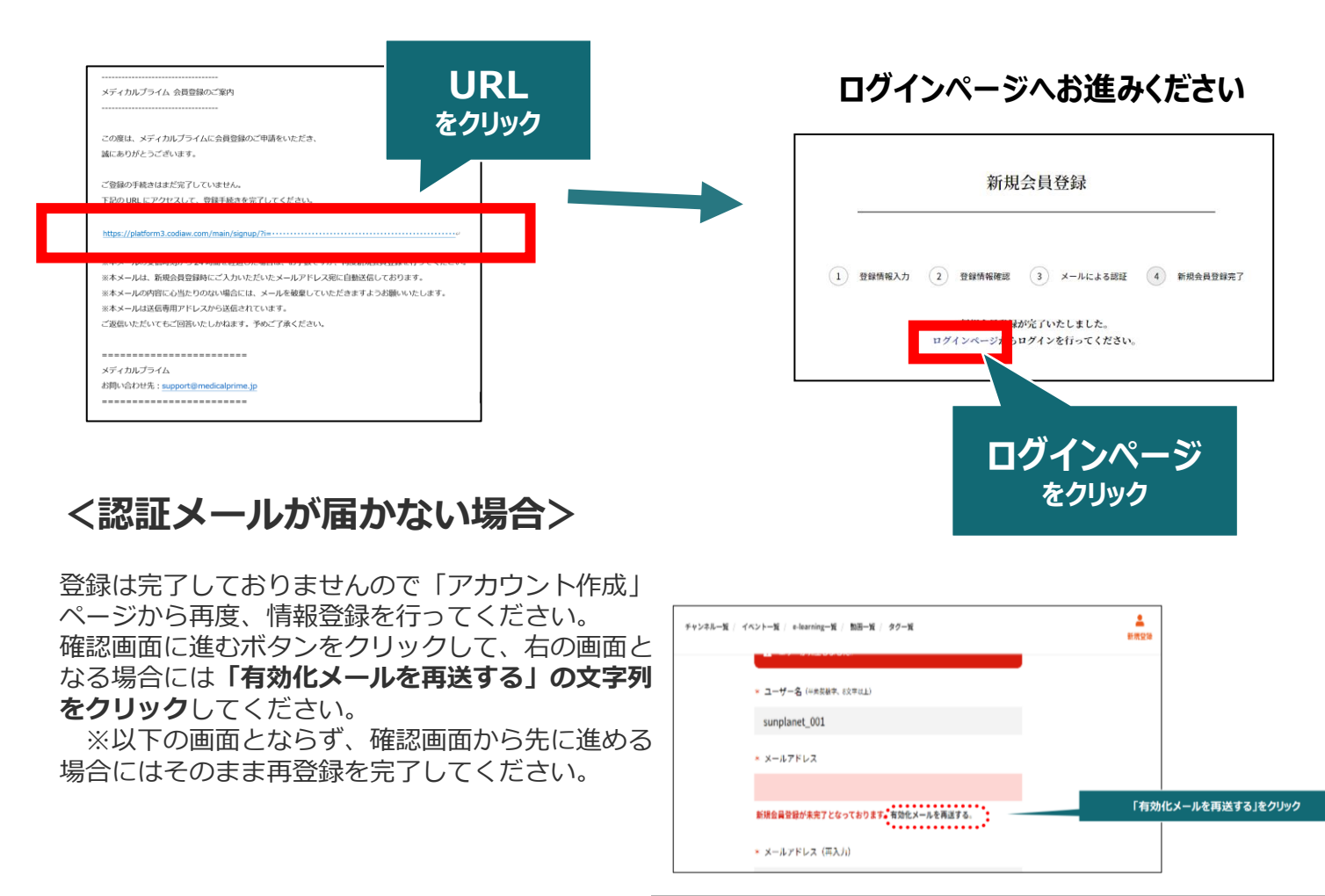

## 6. ログイン画面でご登録時のメールアドレスとパスワードを ご入力ください ※メディカルプライムアカウントをお持ちの方は、TOPページ右上のログインボタン (スマートフォンをご利用の場合は三本線ボタン)よりログインしてください

|               | ログインページ                       |   |                                |
|---------------|-------------------------------|---|--------------------------------|
| アカ            | ウントをお持ちでない場合は、アカウントを作成ください。   |   |                                |
| メールアドレ        | 2                             |   |                                |
| パスワード         |                               | Г |                                |
| <u>ログインでき</u> | <u>ない場合(パスワードをお忘れの場合)はこちら</u> |   | ※ハスワートの円元行は<br>こちらのリンクから設定出来ます |
| □ µ91 24      | 八版で 沐仔 9 る                    |   |                                |
|               | ログイン                          |   |                                |

7. ログイン後、「イベント情報」から「第16回日本IgG4関連疾患 学会学術集会」のサムネイルをクリックしてください

| 医学会が集う未未創造型広場<br>チャンネルー                                                                                                    | 覧 / イベント一覧 / e-learning一覧 / ヘルプセンター  | ようこそ                      | 様 JP EN 亜 Q<br>Menu 検索                      |  |  |  |
|----------------------------------------------------------------------------------------------------|--------------------------------------|---------------------------|---------------------------------------------|--|--|--|
|                                                                                                    | 医学会が<br>未来創造型<br>Medical Prime (メディ) | 「集う<br>型広場                | ※ログイン後は、画面上部に<br>ようこそ ●●様 の<br>メッセージが表示されます |  |  |  |
|                                                                                                    | 医療、健康、科学の知見が集合す                      | 575yトフォームです。              |                                             |  |  |  |
|                                                                                                    | キーワードを入力して動画を検索                      | ٩                         |                                             |  |  |  |
| ◆ お知らせ                                                                                                    |                                      |                           | 一覧はこちら >                                    |  |  |  |
| 2024/03/19 <b>開催案内</b><br>3/21 (木) 9時より間はいたします。                                                                                                    |                                      |                           |                                             |  |  |  |
| ◆ イベント情報                                                                                                    | 実際のサムネイルの位置<br>画面下にスクロールし            | 置は異なりますので<br>・てアクセスしてください | 一覧はこちら >                                    |  |  |  |
| 時代を繋ぐ<br>次代を創る<br>第16回日本IgG4関連疾患学会学術集会<br>2025年3月1日を目的1999日の1995年の1995年第二十分第二第二第二第二十分月1995年の1995年の1995年の1995年の1995年の1995年の1995年の1995年の1995年の1995年の1995年の1995年の1995年の1995年の1995年の1995年の1995年の1995年の1995年の1995年の1995年の1995年の1995年の1995年の1995年の1995年の1995年の1995年の1995年の1995年の1995年の1995年の1995年の1995年の1995年の1995年の1995年の1995年の1995年の1995年の1995年の1995年の1995年の1995年の1995年の1995年01995年01100000000000000000000000000 |                                      |                           |                                             |  |  |  |
|                                                                                                    | 第●●回●●●●●●●●●●<br>●●●●学術集会           | 第●●回●●●●●●●●●<br>●●●●学術集会 | 第●●回●●●●●●●●                                |  |  |  |

8. 赤いステータスバーの「事前参加登録」をクリックし、 参加申込画面より決済を完了してください

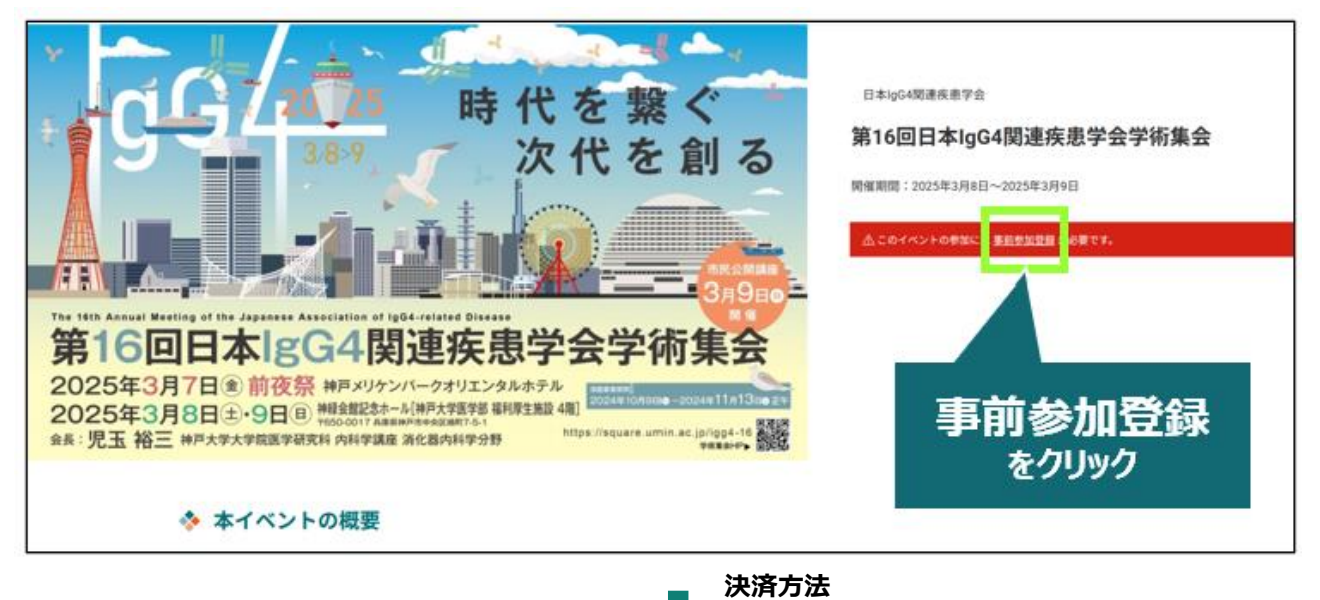

9. お支払い完了後は、ステータスバーが緑になります

クレジット決済の方・・・クレジット決済完了のご連絡・参加登録完了のご連絡

1週間以内にお支払いください

コンビニ決済の方…お支払い番号お知らせ

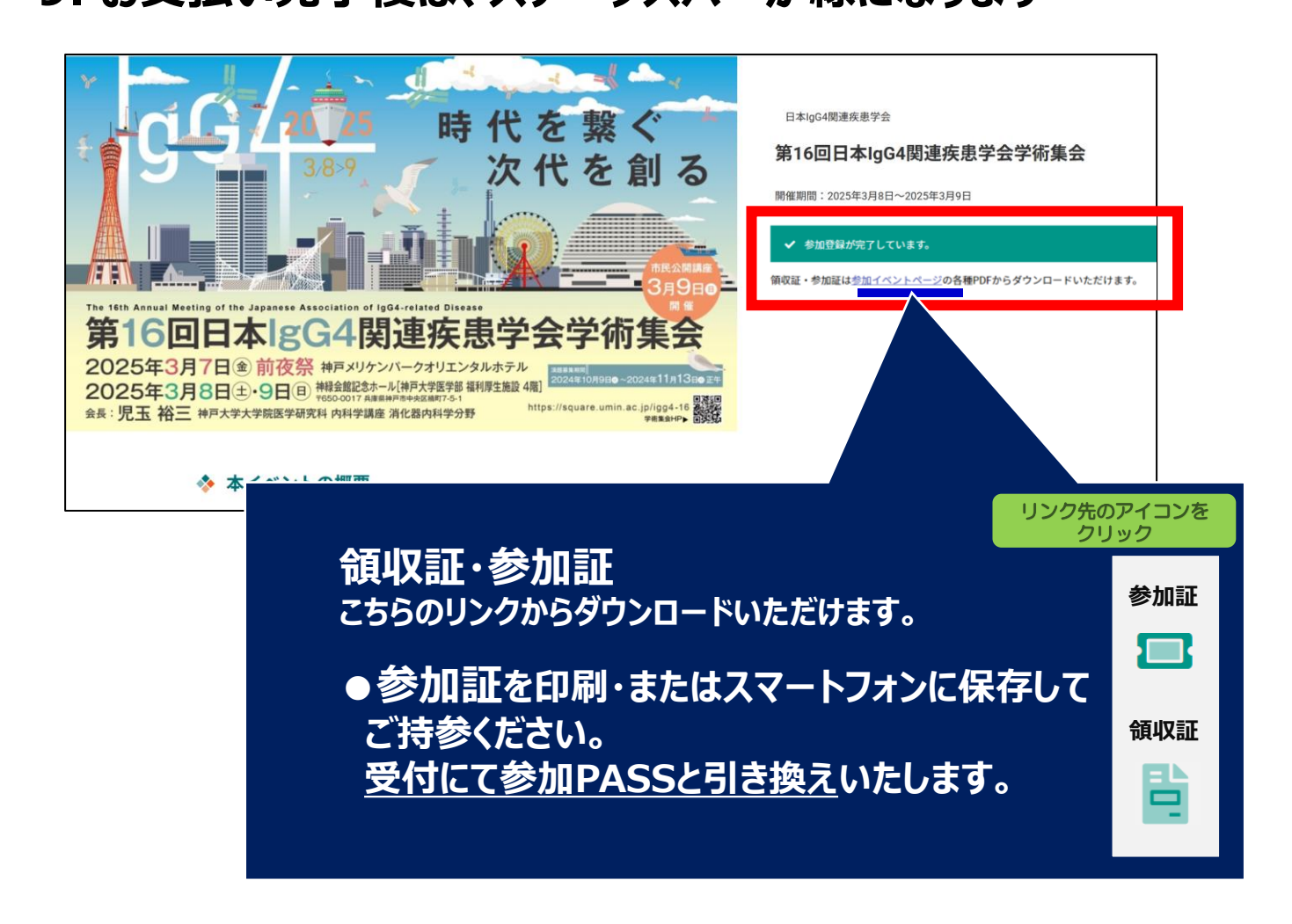

## ※本学術集会は、ライブ配信・オンデマンド配信はございません。